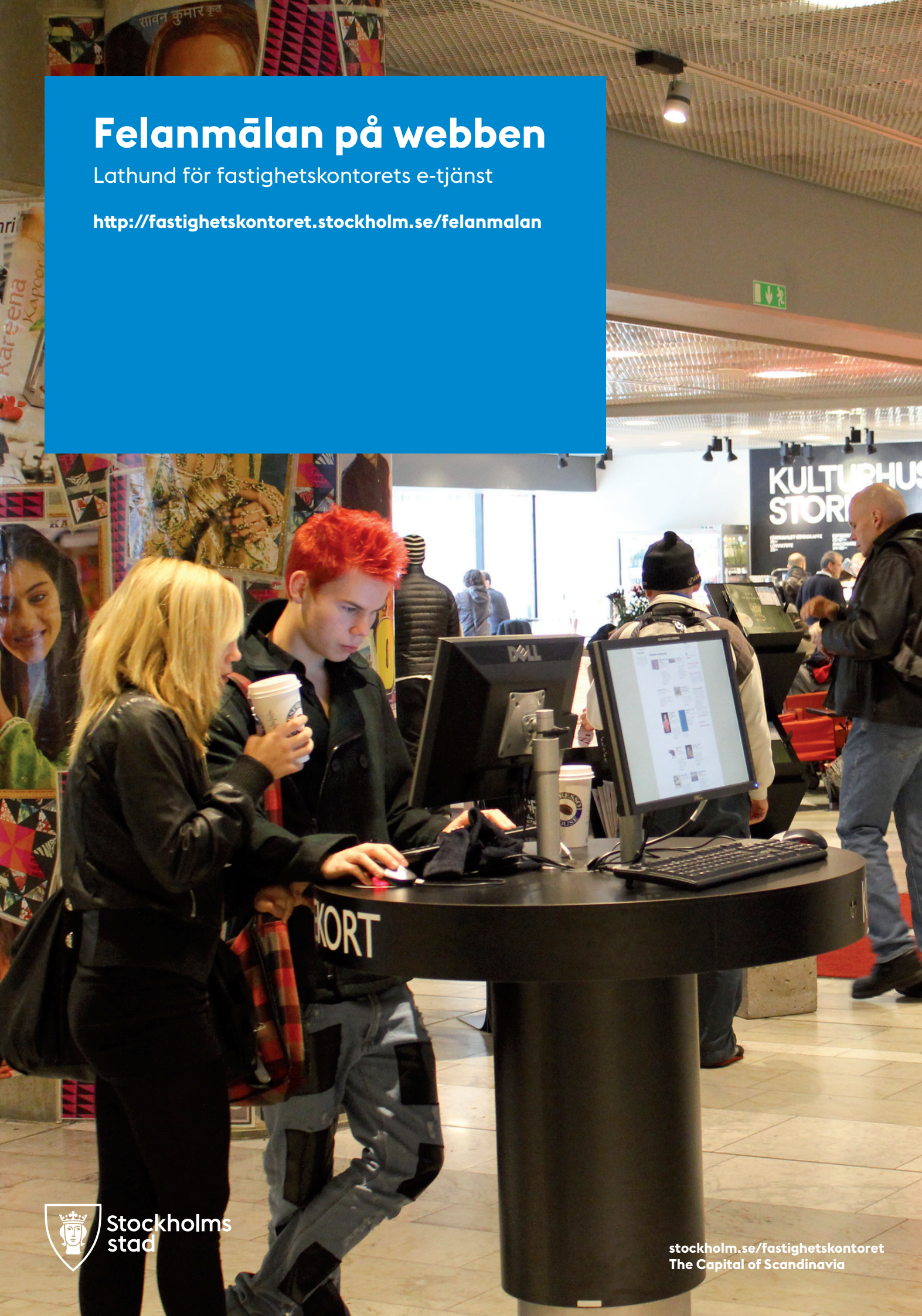

## Lathund för fastighetskontorets felanmälan på webben

På felanmälan på webben kan du som hyresgäst enkelt göra din felanmälan.

**Akuta ärenden** Om ditt ärende är akut - ring O8-5O8 28 68O. Du når oss dygnet runt.

## Så hār felanmāler du

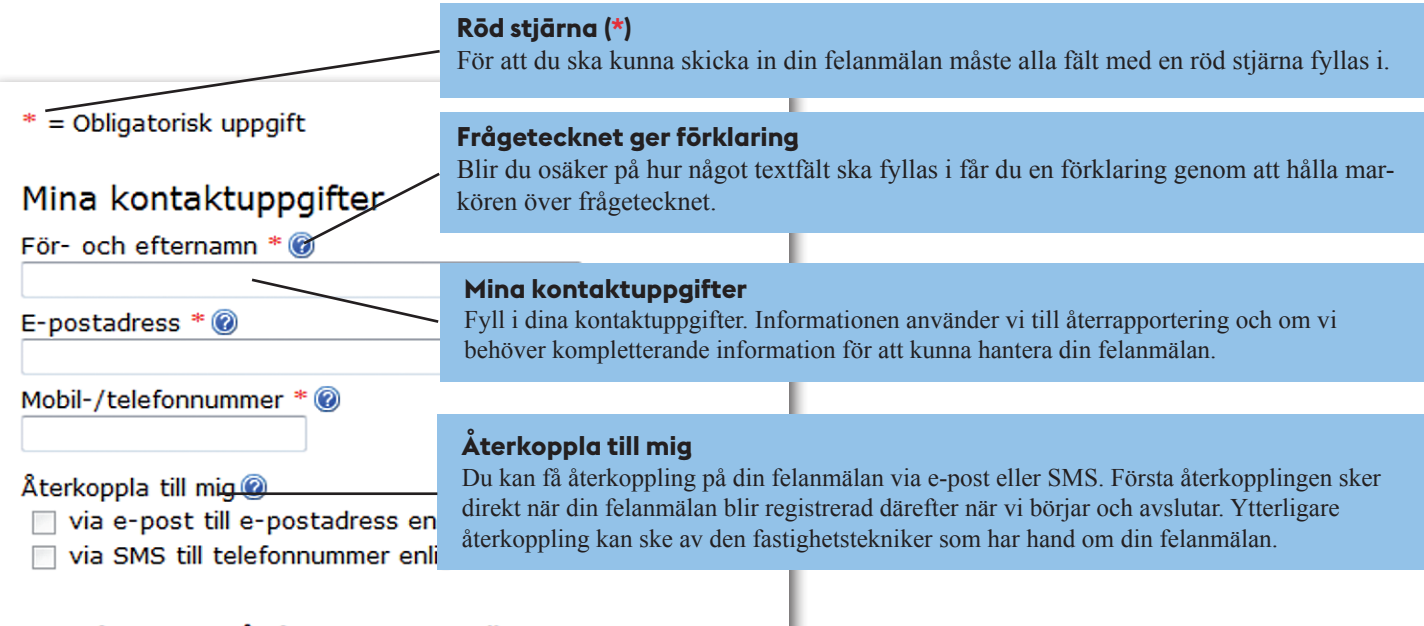

## Kontaktperson på plats, om annan än ovan:

| För- och efternamn                                                         | Kontaktperson på plats, om annan än ovan<br>Vill du att en annan person utöver dig själv ska få återkoppling på felanmälan fyller du i |  |
|----------------------------------------------------------------------------|----------------------------------------------------------------------------------------------------|--|
| E-postadress 🔞                                                             | de här textfälten. Informationen kan även användas av fastighetstekniker för att planera ett besök eller ställa frågor.                |  |
| Mobil-/telefonnummer 🔞                                                     |                                                                                                    |  |
| Återkoppla till kontaktperson på pla<br>via e-post till e-postadress enlig | its<br>jt ovan                                                                                                    |  |

Har du frågor kontakta Kundtjänst på fastighetskontoret på O8-5O8 28 68O eller kundtjanst.fastighetskontoret@stockholm.se

| Beskriv ärendet                                                                                        | Rubrik på ärendet                                                                         |  |
|----------------------------------------------------------------------------------------------------|-------------------------------------------------------------------------------------------|--|
| Rubrik på ärendet * 🔞                                                                                  | Fyll i en kortfattad rubrik som förklarar vad din felanmälan avser.                       |  |
|                                                                                                    |                                                                                           |  |
| Hyresgäst (Företag/förvaltning/förening) 🞯                                                             |                                                                                           |  |
| , <u>,</u>                                                                                             | Hyresgāst                                                                                 |  |
| Hyrespäet (Privatherson)                                                                               | När du letar upp ett namn får du fram en komplett lista genom att klicka på pilen till    |  |
| invesgase (invergerson)                                                                                | höger om textfältet. Annars kan du skriva de första bokstäverna i det du söker och        |  |
| Fyll i ditt för- och efternamn i fritext om du är privatperso<br>saknas i rullisten i ovanstående fält | klicka på tangenten "Retur" eller klicka på namnet direkt i listan.                       |  |
|                                                                                                    | I                                                                                         |  |
| Var? (Adress) * @                                                                                      | Privatperson                                                                              |  |
|                                                                                                    | Hyr du som privatperson fyller du i ditt namn i fältet "Hyresgäst (Privatperson).         |  |
| Adress i fritext @                                                                                     |                                                                                           |  |
| Full i adressen i fritavt den saknas i rutteten i förenåen                                             |                                                                                           |  |
|                                                                                                    | Var har felet uppstått?                                                                   |  |
| Ytterligare lägesbeskrivning (Våningenlag, rumsnummer m.m.                                             | Välj adress (enligt hyresavtalet) i listan. Finns inte adressen väljer du "Ingen passande |  |
| recentigare tagesbesiktivning (vaningspian, ramsnammer minn.)                                          | adress" och sök på samma sätt som under punkt "Hyresgäst".                                |  |
| ) (a d2 ((T-1) a llas la la la la la la la la la la la la la                                           |                                                                                           |  |
| - Välj nivå 1 här -                                                                                    |                                                                                           |  |
|                                                                                                    | Adress fritext                                                                            |  |
|                                                                                                    | Har du fullt i "Ingan nassanda adrass" i fältat ovan kan du skriva adrassan i dat här     |  |
|                                                                                                    | tevtfältet                                                                                |  |
| $\mathbf{X}$                                                                                           | textranet.                                                                                |  |
| $\mathbf{X}$                                                                                           |                                                                                           |  |
|                                                                                                    |                                                                                           |  |
|                                                                                                    | Ytterligare lägesbeskrivning                                                              |  |
| $\sim$                                                                                                 | Här" fyller du i våningsplan, lägenhetsnummer, rumsnummer eller liknande information      |  |
|                                                                                                    | som fastighetsteknikern kan behöva för att kunna hitta felet i fastigheten.               |  |
|                                                                                                    |                                                                                           |  |

| Vad? (Fel eller lokalservicetjänst) * 🞯<br>BYGGNAD UTVÄNDIGT | <ul> <li>Vad gäller felanmälan?</li> <li>Välj först en rubrik i den mer översta kategorin. När den är vald kommer en anpassad<br/>rullista fram med underkategorier. Väli den som du anser passar bäst</li> </ul> |  |
|--------------------------------------------------------------|----------------------------------------------------------------------------------------------------|--|
| Fönster och fönsterdörrar                                    |                                                                                                    |  |
| Fönster, markiser, inbrottsgaller m.m.                       |                                                                                                    |  |

| Beskriv felet eller lokalservicetjänsten *<br>Varje fel ska rapporteras som ett separat ärende. För att lägga till fler å<br>"Lägg till ytterligare ärende".<br>Bifoga bild i standardformat för bilder, t.ex. JPG, PDF eller TIFF | <b>Beskriv felet</b><br>Här beskriver du din felanmälan mer utförligt.<br>För att möjliggöra en enklare och snabbare behandling underlättar det om du anmäler<br>varje fel för sig. Har du flera fel att rapportera gör du det under "Lägg till ytterligare<br>ärende". Länk hittar du längre ned på webbsidan. |
|----------------------------------------------------------------------------------------------------|----------------------------------------------------------------------------------------------------|
| Bläddra                                                                                                    |                                                                                                    |
| Lägg till                                                                                                    | Bifoga bild                                                                                                    |
| ✓ Spara angivna kontaktuppgifter till mitt nästa besök genom att lagra de<br>hjälp av <u>cookies</u> .           Avbryt                                                                                                    | Har du en digital bild på ditt fel kan du bifoga den här. Klicka på knappen "Bläddra" för<br>att välja din bild från din dator.<br>Bilder i format jpeg, png, tiff och pdf kan bifogas.                                                                                                    |
|                                                                                                    |                                                                                                    |

Har du frågor kontakta Kundtjänst på fastighetskontoret på O8-5O8 28 68O eller kundtjanst.fastighetskontoret@stockholm.se

| Bifoga bild i standardformat för bilder, t.ex. JPG, PDF eller TIFF<br>Bläddra                                         |                                                                                                    |
|----------------------------------------------------------------------------------------------------|----------------------------------------------------------------------------------------------------|
| Lägg til                                                                                                    | ytterligare ärende »                                                                                                |
| Spara angivna kontaktuppgifter till mitt nästa besök genom att lagra de<br>hjälp av <u>cookies</u> .           Avbryt | Lāgg till ytterligare ārende                                                                                        |
|                                                                                                    | Har du flera fel att rapportera, med samma kontaktuppgifter, klickar du på länken "Lägg till<br>vtterligare ärende" |

| Rubrik på ärendet * @ | Ta bort delärende »                                                                                                |  |
|-----------------------|----------------------------------------------------------------------------------------------------|--|
|                       | <b>Ta bort delārende</b><br>Vill du ta bort något delärenden klickar du på länken till höger om första textfältet. |  |

| Bifoga bild i standardformat för bilder, t.ex. JPG, PDF eller TIFF<br>Bläddra                                             | <b>Skicka ārende</b><br>När du har fyllt i alla obligatoriska uppgifter (*) skickar du in din felanmälan till oss. Klicka<br>på "Skicka ärende". Du får direkt en bekräftelse på skärmen med ditt nummer för<br>felanmälan. Vi skickar en bekräftelse till dig via SMS eller e-post beroende på vad du valt |
|----------------------------------------------------------------------------------------------------|----------------------------------------------------------------------------------------------------|
| Lägg till                                                                                                    | för alternativ.                                                                                                    |
| Spara angivna kontaktuppgifter till mitt nästa besök genom att lagra der hjälp av <u>cookies</u> .  Avbryt  Skicka ärende |                                                                                                    |

|                                                  | 08-508 286 80.                                                                 |
|--------------------------------------------------|--------------------------------------------------------------------------------|
|                                                  | Nyligen rapporterade ärenden                                                   |
| pgift                                            | Ärende gällande ELSYSTEM<br>Belysningssystem<br>nyligen vid Hantverkargatan 1  |
| ppgifter                                         | Ärende gällande Felanmälan<br>nyligen vid Midskogsgränd 11                     |
| ) * @                                            | Ärende gällande TELE- OCH<br>DATASYSTEM<br>nyligen vid Hantverkargatan 2F      |
| ier * @                                          | Ärende gällande BYGGNAD<br>UTVÄNDIGT<br>nyligen vid Adlerbethsgatan 20         |
| <br>a                                            | Ärende gällande VATTEN, VÄRME,                                                 |
| -postadress enligt ovan<br>fonnummer enligt ovan | <b>Nyligen rapporterade ārenden</b><br>Till höger på sidan ser du de senast gi |

Till höger på sidan ser du de senast gjorda felanmälningarna till fastighetskontoret. Syftet är att du som är på väg att göra en felanmälan ska ha möjlighet att se om ditt problem redan är felanmält av någon annan.

Den nya e-tjänsten är en viktig del i fastighetskontorets arbete med att utveckla servicen till våra hyresgästet.

Du är välkommen att kontakta Kundtjänst på telefon: O8-5O8 286 8O eller via e-post: kundtjanst.fastighetskontoret@stockholm.se om du har frågor eller funderingar kring e-tjänsten.

Fastighetskontoret Box 8312, 104 20 Stockholm. Besöksadress: Hantverkargatan 2 Telefon: 08-508 27 000 E-post: fastighetskontoret@stockholm.se